マルカワプラス予約方法

①ネットで「丸川病院」と検索し、丸川病院のホームページを表示する。
 ②お知らせの中に「★マルカワ+プラス(姿勢ドック)予約はこちらから★」の部分を押す
 ③「予約はこちらをクリック」を押す。

④ 1の「週」の部分を押す、次に予約したい日時になるように2を押す

⑤予約したい日時の3(水色の四角)を押す

| 9:00                                                                         |                                | 3/5(金) 3/6(土) 3/6(土) 3/6(土)      | 3/7(日)<br>08:45<br>marukawa puls                       | 3/8(月) 3/9(火)                                                                                                    |
|------------------------------------------------------------------------------|--------------------------------|----------------------------------|--------------------------------------------------------|----------------------------------------------------------------------------------------------------|
| 10:00                                                                        |                                |                                  | 残1 //±頁1<br>10:00<br>marukawa puls<br>残1 //±頁1         |                                                                                                    |
| や約人数は1人の                                                                     | まま「予約・                         | する」を押す                           |                                                        | 自身のメールアドレスが分からない場合                                                                                                    |
| ≧ての項目を入力                                                                     | し「確認へ」                         | 進む」を押す                           |                                                        | ・IOS (iPhone) の場合                                                                                                    |
| 名前(姓) 🜆                                                                      | 青空                             |                                  |                                                        | $\begin{bmatrix} 1 \\ 0 \end{bmatrix}$ 「設定」を押す<br>「, 、、/= $\frac{1}{2}$ 、、/ $\frac{1}{2}$ 、、/ $\frac{1}{2}$ 、/ $\frac{1}{2}$ 、/ |
|                                                                              | 大郎                             |                                  |                                                        | メール/理給尤/ガレンダー」を押す                                                                                                    |
| 名前(名) 🜆                                                                      | 1 2 3 3 4 4 7                  |                                  |                                                        | / ガリノト」にメールノトレイが衣小される                                                                                                    |
| 8前(名) 💩                                                                      | アオゾラ                           | (全角力夕力ナ)                         |                                                        |                                                                                                    |
| 名前(名) 赵国<br>フリガナ(セイ) 赵国<br>フリガナ(メイ) 赵国                                       | アオソラ<br>タロウ                    | (全角力タカナ)                         |                                                        | · Android の提合                                                                                                    |
| 名前(名) 051<br>フリガナ(セイ) 051<br>フリガナ(メイ) 051<br>メールアドレス 051                     | アオソラ<br>タロウ<br>taro@airrsv.net | (全角カタカナ)                         | (半角英数字または記号)                                           | ・Android の場合<br>「設定」を囲ま                                                                                                    |
| 名前(名) 0.1<br>フリガナ(セイ) 0.1<br>フリガナ(メイ) 0.1<br>メールアドレス 0.1<br>メールアドレス(確認用) 0.1 | アオゾラ<br>タロウ<br>taro@airrsv.net | (全角カタカナ)<br>(全角カタカナ)<br>(全角カタカナ) | <ul> <li>(半角英数字または記号)</li> <li>(半角英数字または記号)</li> </ul> | ・Android の場合<br>「設定」を押す<br>「Google」を押す                                                                                                    |

⑦ ⑥で入力した情報の内容を確認して、4を押す。その後、入力したメールアドレスに予約確認のメールが届きますのでこれで予約完了です。
 キャンセルに関する注意事項

| キャンセル受付締切 | 1日前の12時までキャンセルが可能です                                                                                                    |  |  |
|-----------|----------------------------------------------------------------------------------------------------|--|--|
| キャンセルボリシー | キャンセルはごちらの予約サイト上でお願いします。<br>当日のキャンセルにつきましては、キャンセル料を頂く場合がございます。<br>その他詳細につきましてはLINEで受け付けております。<br>LINE ID:marukawaplus1165<br>(返信には多少お時間を頂く場合がございます。) |  |  |
|           | 4 利用規約 プライバシーボリシー                                                                                                    |  |  |